# PAMIs for cholera control

# Module 3

# GLOBAL TASK FORCE ON CHOLERA CONTROL

# PAMIs for cholera control

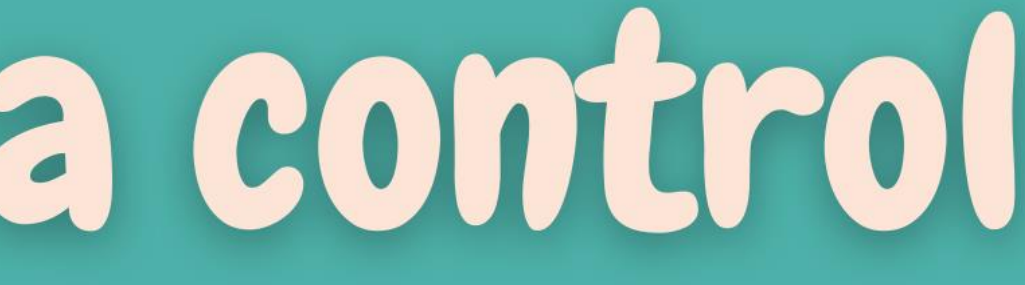

# PAMI Excel tool

# What will you learn?

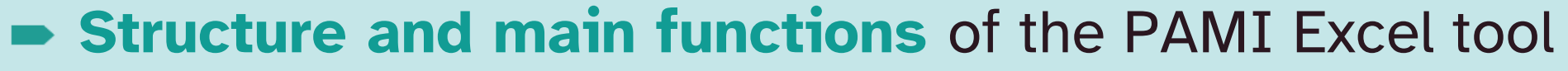

- **How to upload data** in the PAMI Excel tool
- **How to process calculations** in the PAMI Excel tool
- **How to interpret the outputs** generated by the PAMI Excel tool

# PAMI Excel tool

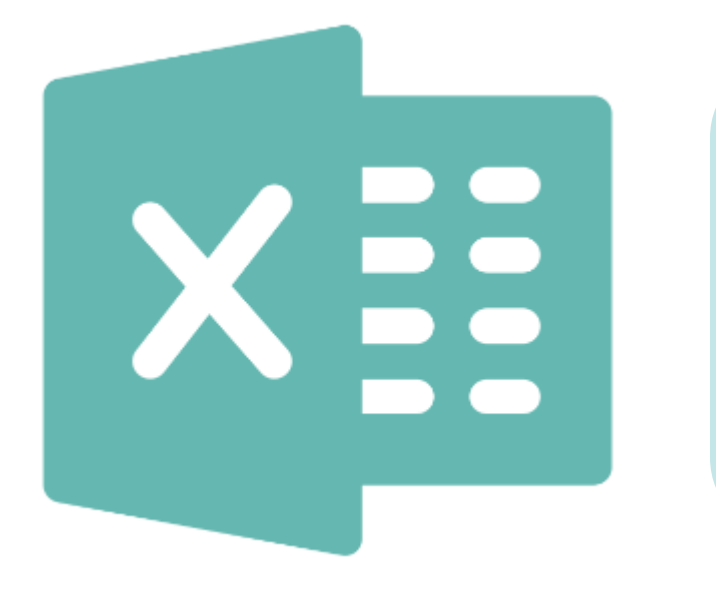

Automatizes all calculations for the identification of PAMIs

Generates summary outputs for discussion at the stakeholder validation

# Get ready

### Get ready to manipulate the PAMI Excel tool

#### Make sure to use Windows

The PAMI Excel tool operates under Windows operating system

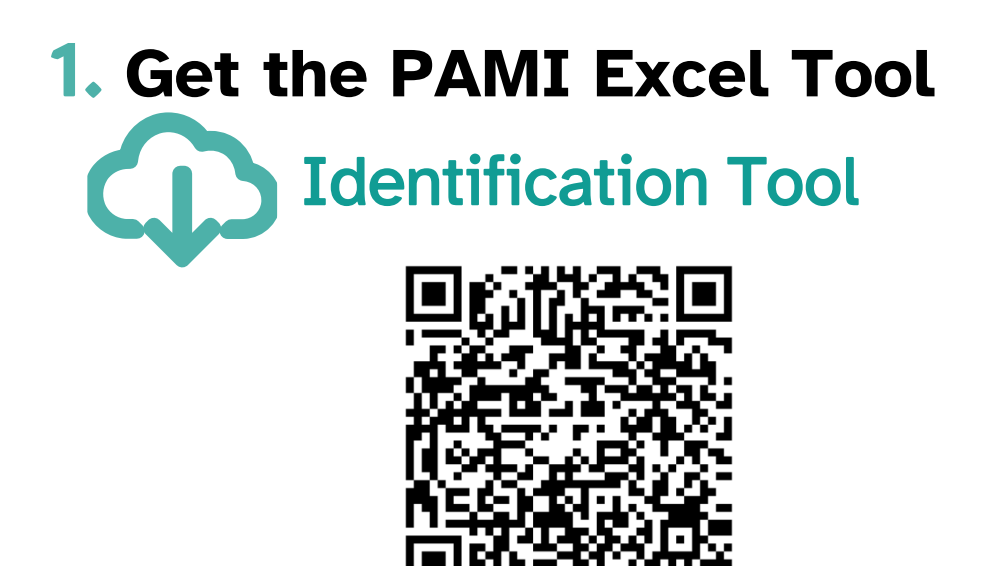

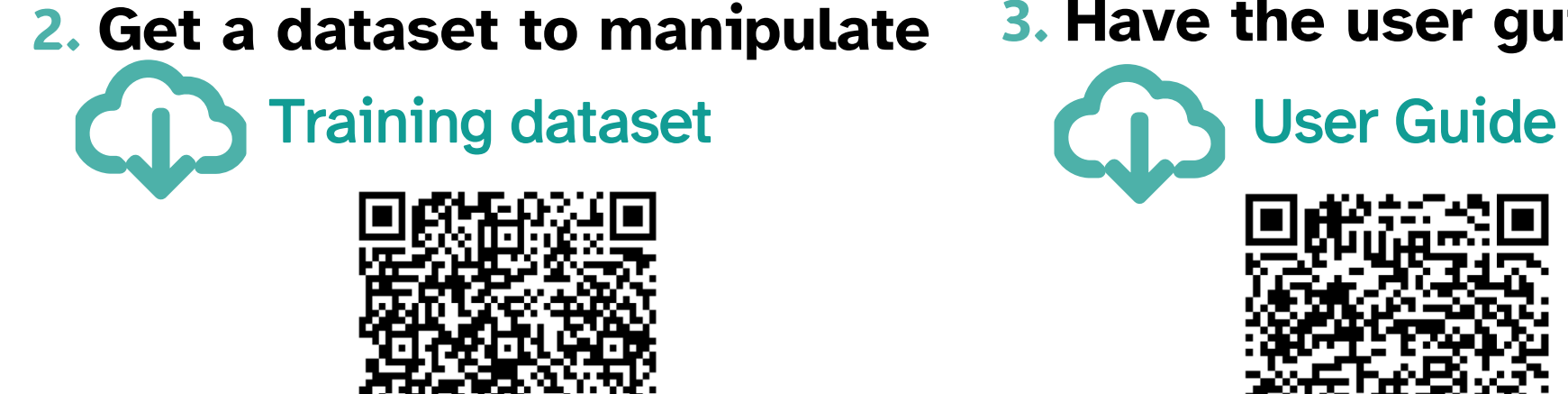

https://tinyurl.com/PAMIcontrol

#### **3.** Have the user guide on hand

# Explore the PAMI Excel tool

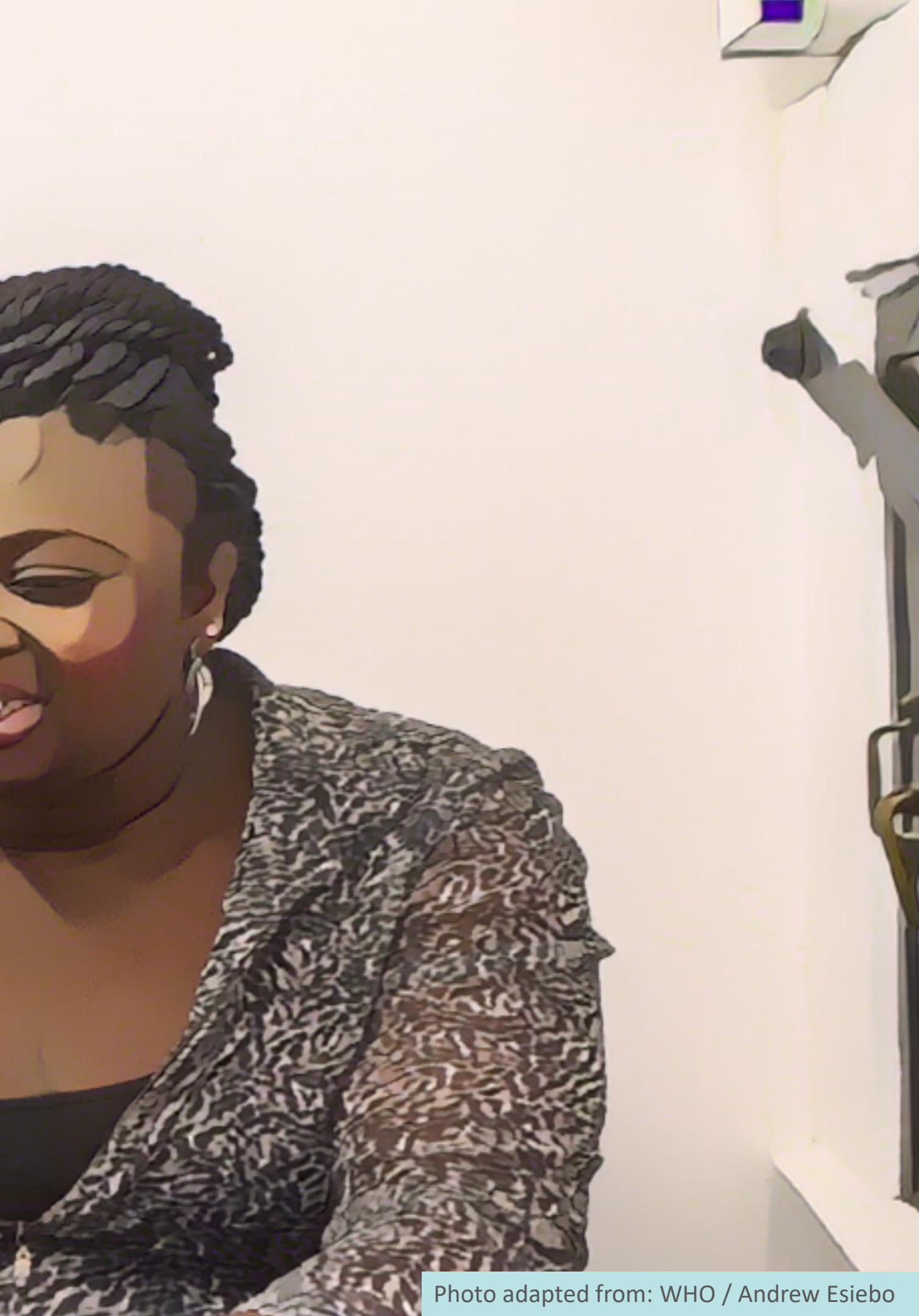

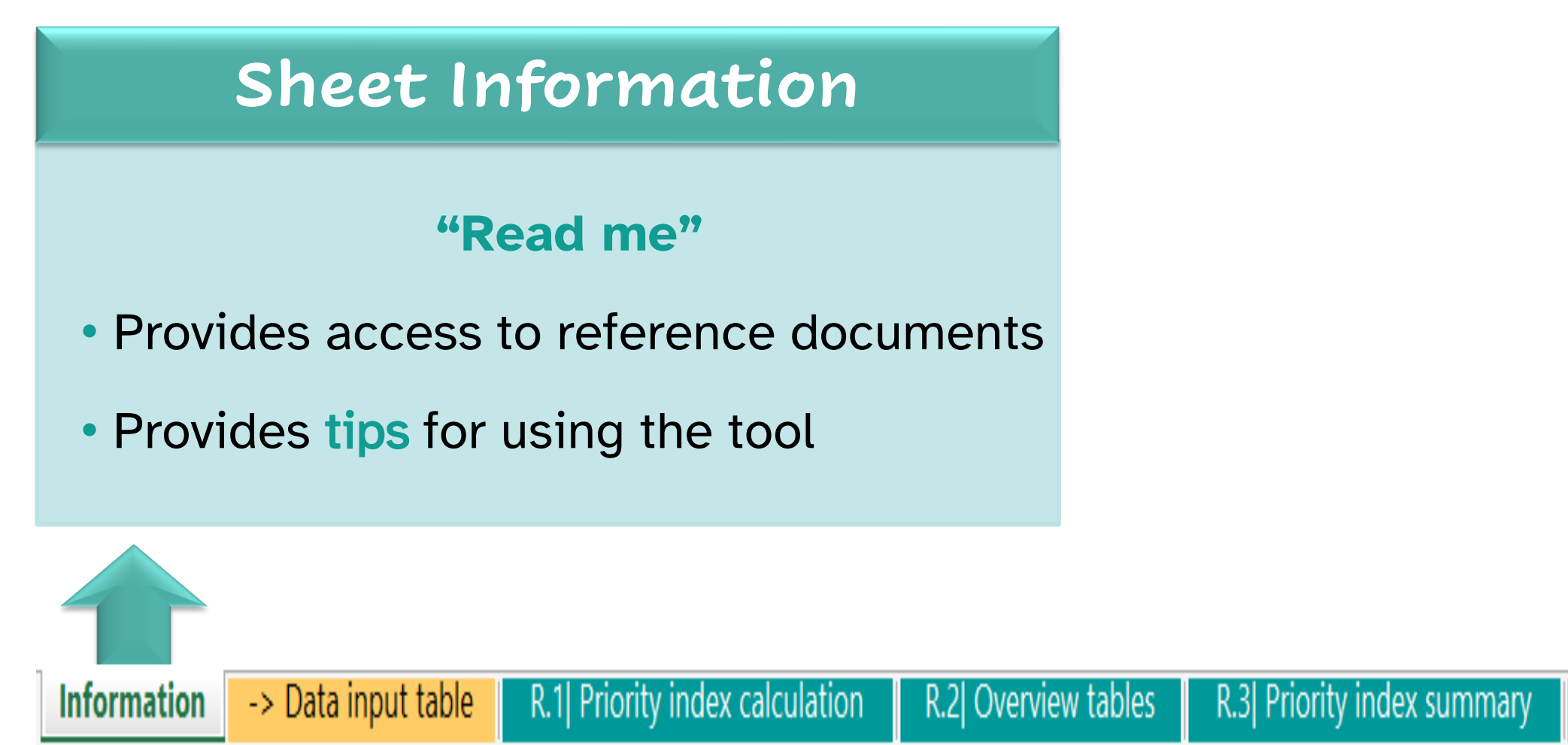

R.4 Additional factors tables

R.5 Table PAMIs export

Sheet Data input table

This is where to upload your data

#### Reminder from Module 2

Format your data in accordance with the GTFCC data model template before upload

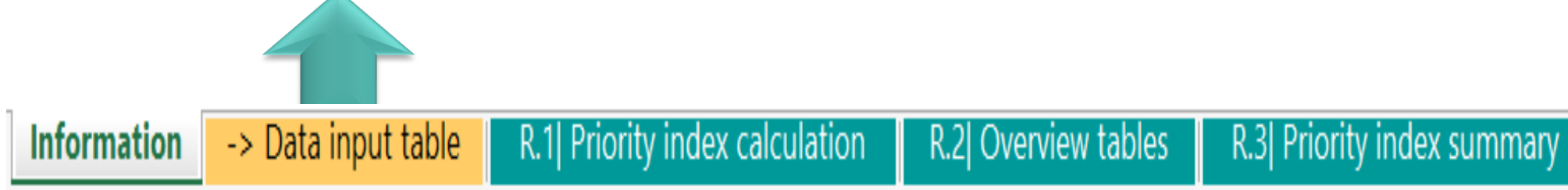

R.4 Additional factors tables

R.5 Table PAMIs export

## Sheet R.1 | Priority index calculation

#### This is where all calculations are performed

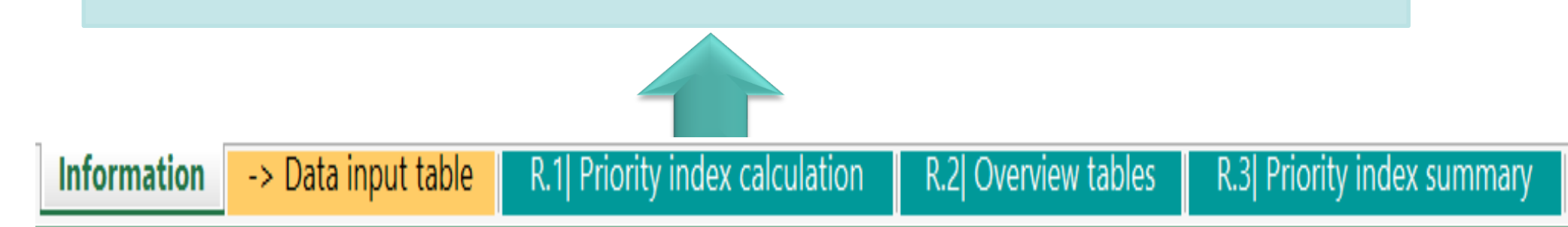

R.4 Additional factors tables

R.5 Table PAMIs export

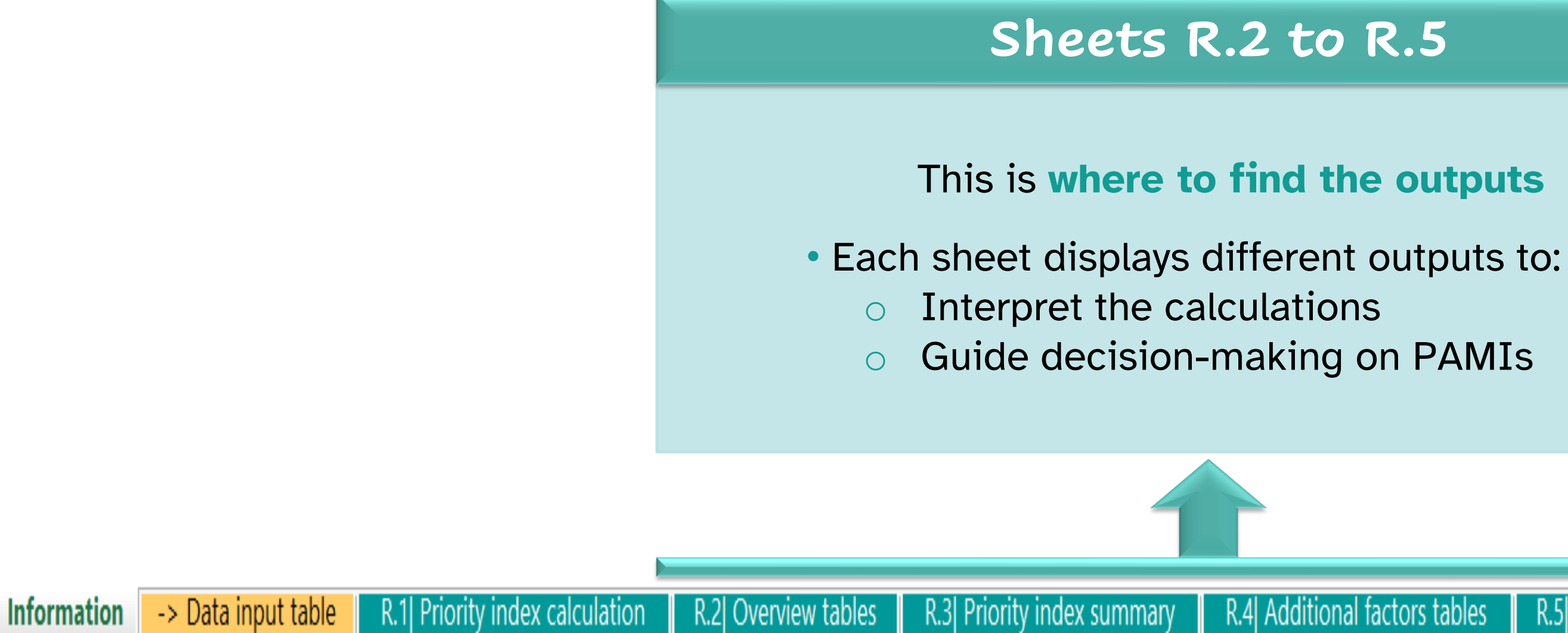

### Sheets R.2 to R.5

#### This is where to find the outputs

Guide decision-making on PAMIs

R.4 Additional factors tables R.5 Table PAMIs export

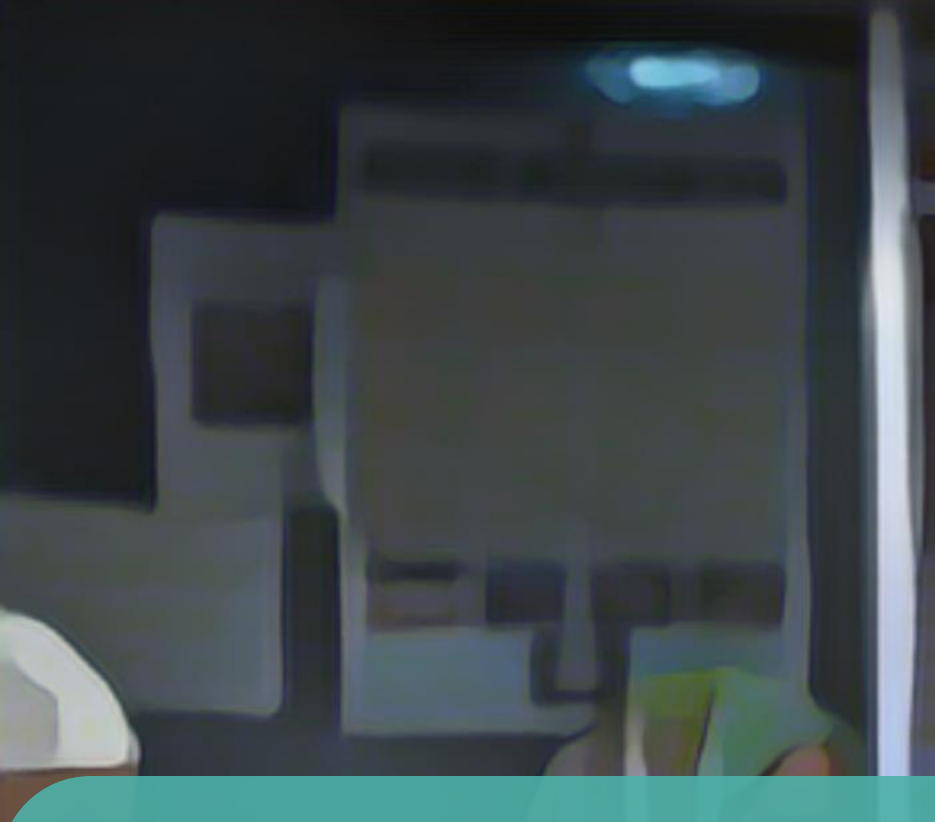

# Upload data in the PAMI Excel tool

Photo adapted from: WHO / Fabeha Monir

Make sure your data is formatted in accordance with the PAMI data model template

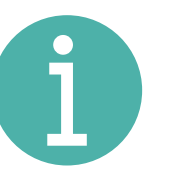

Learn about the data model template in Module 2

Save a **local copy** of the PAMI Excel tool

If there is a "Protected View" banner, click "Enable Editing"

PROTECTED VIEW Be careful—files from the Internet can contain viruses. Unless you need to edit, it's safer to stay in Protected View.

Enable Editing

# Upload the data

### Copy your dataset

#### In your dataset file

- Select the entire data range (ctrl +A)
- Copy it (ctrl + C)

### Paste your dataset in the tool

#### In the PAMI Excel tool

3

- In the sheet Data input table
- 2 In the grey Cell A1
  - Paste the data as values only

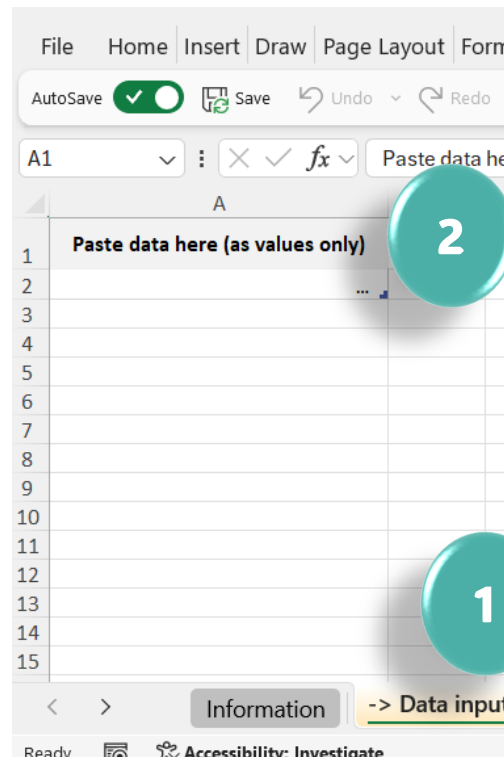

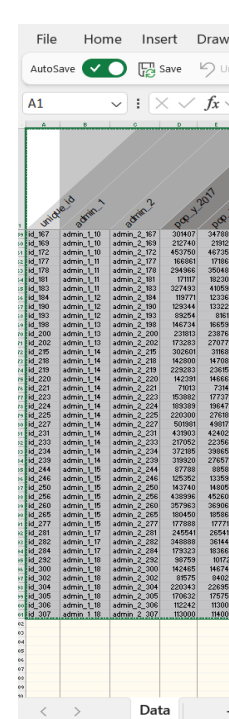

| Page Layout | Formulas | Data | Review | View | Developer | Help |
|-------------|----------|------|--------|------|-----------|------|
|             |          |      |        |      |           |      |

#### 🔨 🌄 Save 🤌 Undo 〜 🖓 Redo 〜 Number Format General 🗸 🗢

| nulas D    | ata Revie   | w View     | Developer   | Help T | able Desig | an 🕞 | ß،  |   | File               | Home                          | Insert  | t   |
|------------|-------------|------------|-------------|--------|------------|------|-----|---|--------------------|-------------------------------|---------|-----|
| ~ Numb     | er Format G | eneral 🗸   | ₹           |        |            |      |     |   |                    | 8                             | Calibri | i   |
| ere (as va | alues only) |            |             |        |            |      | ~   |   | Paste              | LB ~                          | R       | т   |
| С          | D           | E          | F           | G      | Н          | I.   | J   |   | ~                  | 4                             | 0       | L   |
| )          |             |            |             |        |            |      | -1  |   | Paste              | /                             |         | alı |
|            |             |            |             |        |            |      |     |   |                    | f <sub>x</sub> f <sub>x</sub> | Ŵ       |     |
|            |             |            |             |        |            |      |     |   | 3<br>4             | Ê 🕻                           |         |     |
|            |             |            |             |        |            |      |     |   | <sup>5</sup> Paste | Values                        |         |     |
|            |             |            |             |        |            |      | -1  | 3 | <b>[</b> 123       | 23 B                          |         |     |
|            |             |            |             |        |            |      |     |   | 9 Values           | (V) ste Op                    | tions   |     |
| ıt table   | R.1  Pri    | ority inde | x calculati | on ··· | + :        | •    | •   |   | 1                  |                               |         |     |
|            |             |            | Ⅲ 🗉         | 巴 -    | ·          | +    | 90% |   | 2                  | Paste <u>S</u> pec            | ial     |     |

<u>ا رد</u>

# Include all geo units in the calculations

## Include all geo units in the calculations

- Check the number of rows with data in the sheet Data input table
- In the sheet R.1 Priority index calculation select the data in the first row
- Drag down the selection until the number of rows with data in the sheet R.1 is the same as the number of rows with data in the Data input table

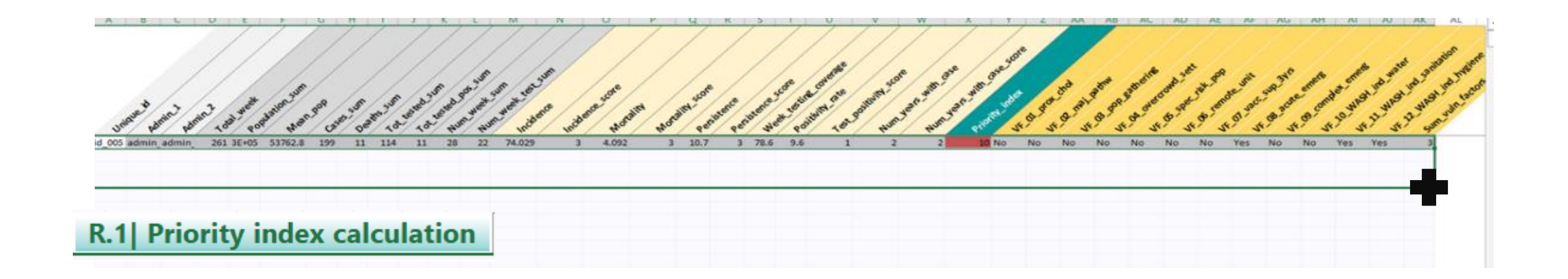

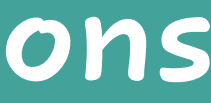

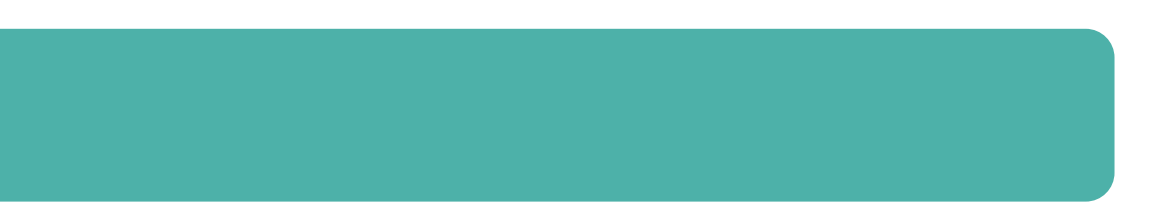

# Process the calculations

Δ

### « Refresh » to launch the calculations

#### Go to the Excel **Data** tab and click **Refresh All**

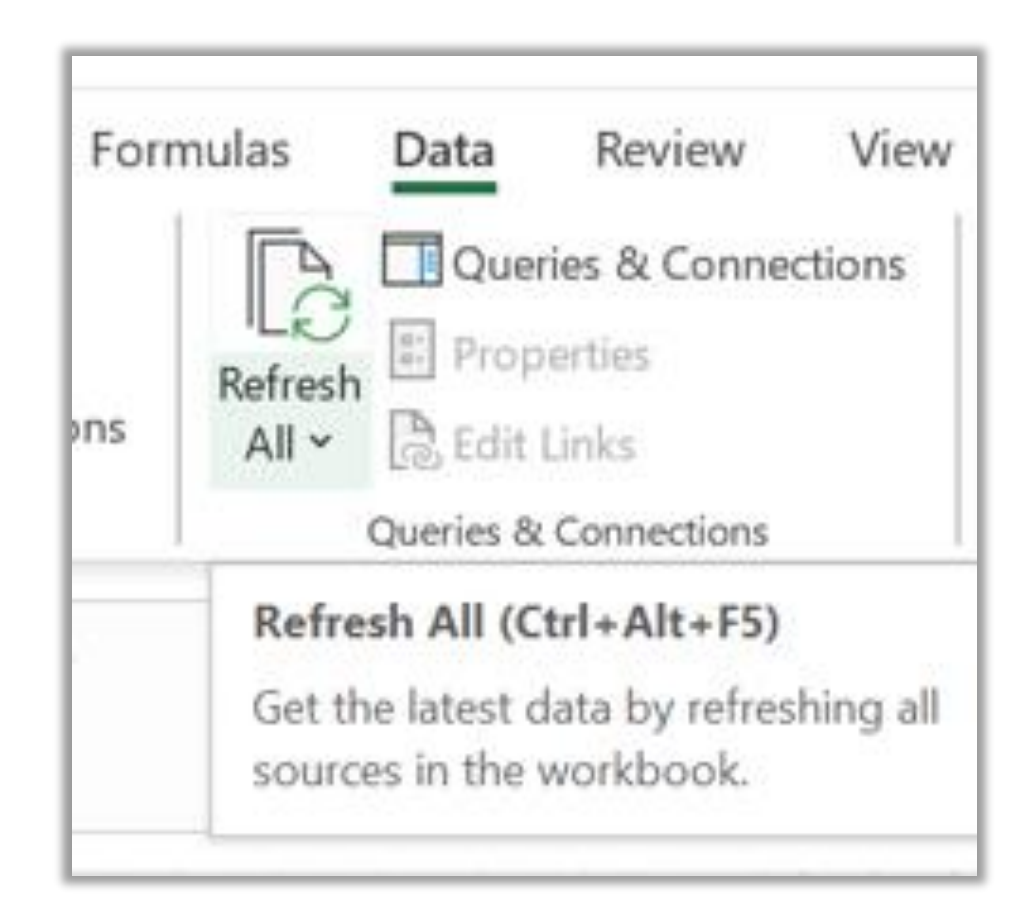

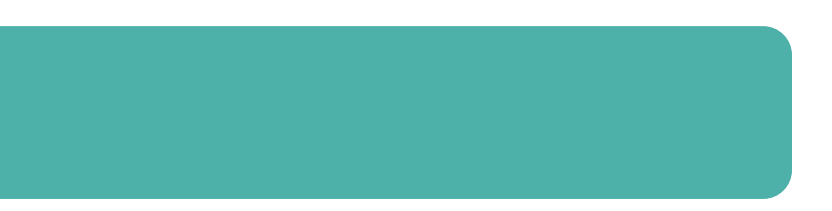

# Go through the outputs

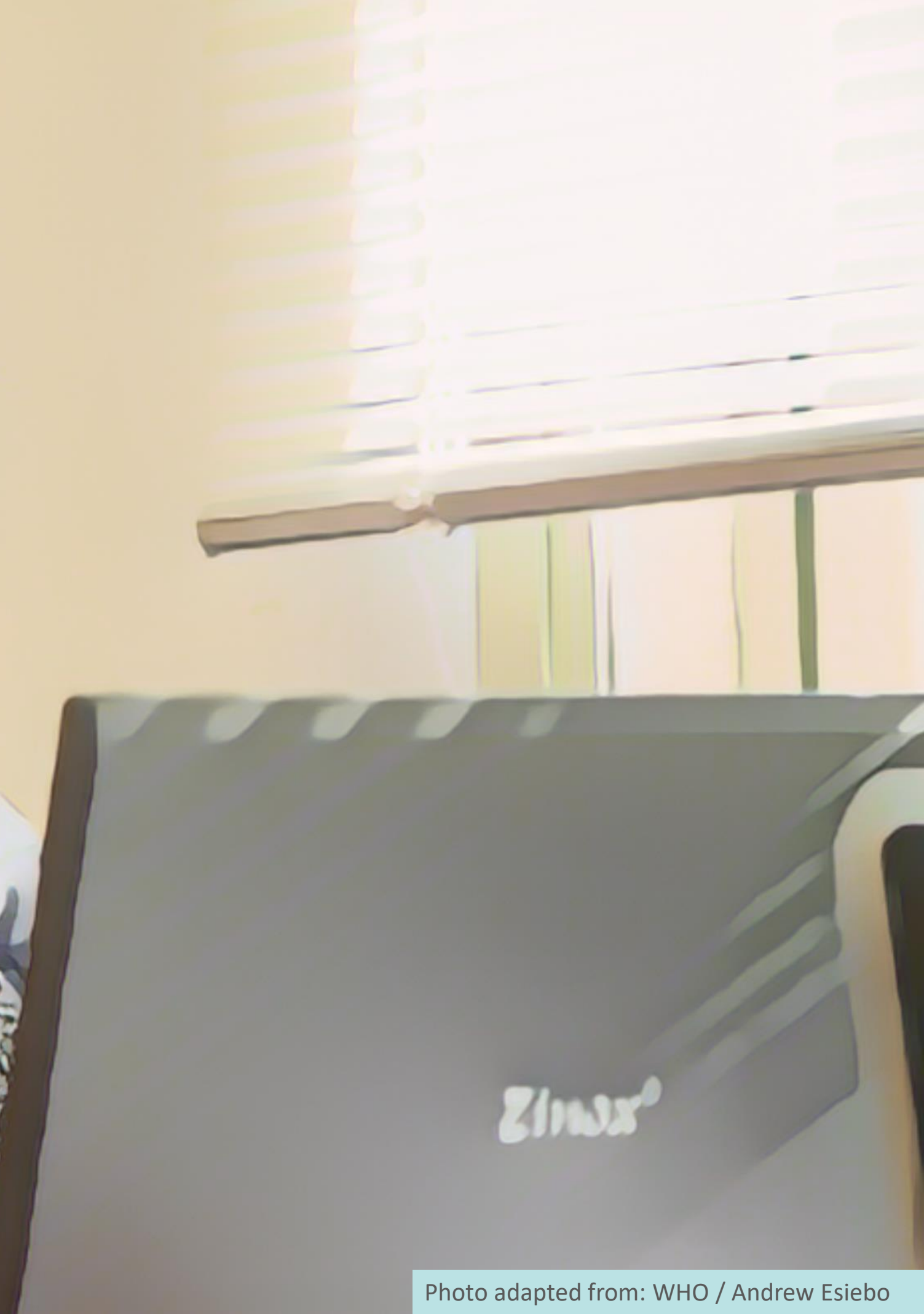

# What is in sheet R.1?

#### **Calculation sheet** All indicators to identify PAMIs are calculated in this sheet

### For each row (=each geo unit)

- **Epidemiological indicators** (incidence, mortality, persistence) and their score
- Representativeness of **testing** and testing indicators
- **Priority index**
- Number of vulnerability factors present

| Unique is Admin. 2 Admin. | In 2 Total week | pustion Sum | Loop Cas | es Jun<br>Dez | 105 SUT | rested ? | un tested | Sum Sum | sum rot | sum<br>ence Ince | ence score | ist Mot | aliny score | sterce | sistence | score testing | b. Coverse<br>b. Coverse<br>trivity, rate | Positivity St. | ore | with Nur |
|---------------------------|-----------------|-------------|----------|---------------|---------|----------|-----------|---------|---------|------------------|------------|---------|-------------|--------|----------|---------------|-------------------------------------------|----------------|-----|----------|
| id_005 admin_admin_       | 261 3E+05       | 53762.8     | 199      | 11            | 114     | 11       | 28        | 22      | 74.029  | 3                | 4.092      | 3       | 10.7        | 2      | 78.6     | 9.6           | 1                                         | 1              | 2   | 2        |
| id_013 admin_admin_       | 261 6E+05       | 114117      | 128      | 20            | 108     | 52       | 12        | 10      | 22.433  | 2                | 3.505      | 3       | 4.6         | 1      | 83.3     | 48.1          | 3                                         | :              | 3   | 2        |
| id_014 admin_admin_       | 261 2E+05       | 41173.6     | 225      | 8             | 114     | 6        | 44        | 39      | 109.293 | 3                | 3.886      | 3       | 16.9        | 2      | 88.6     | 5.3           | 1                                         | :              | 3   | 2        |
| id_015 admin_admin_       | 261 8E+05       | 151834.2    | 634      | 14            | 354     | 47       | 11        | 6       | 83.512  | 3                | 1.844      | 3       | 4.2         | 1      | 54.5     | 13.3          | 2                                         | 3              | 3   | 2        |
| id_022 admin_admin_       | 261 1E+06       | 271860.4    | 0        | 0             | 0       | 0        | 0         | 0       | 0       | NA               | 1 0        | A       | 0           | NA     | 0.0      | 0.0           | NA                                        | NA             | NA  |          |
| id_025 admin_admin_       | 261 1E+06       | 241779.2    | 185      | 5             | 102     | 24       | 27        | 20      | 15.303  | 1                | 0.414      | 1       | 10.3        | 2      | 74.1     | 23.5          | 2                                         | 4              | 4   | 2        |

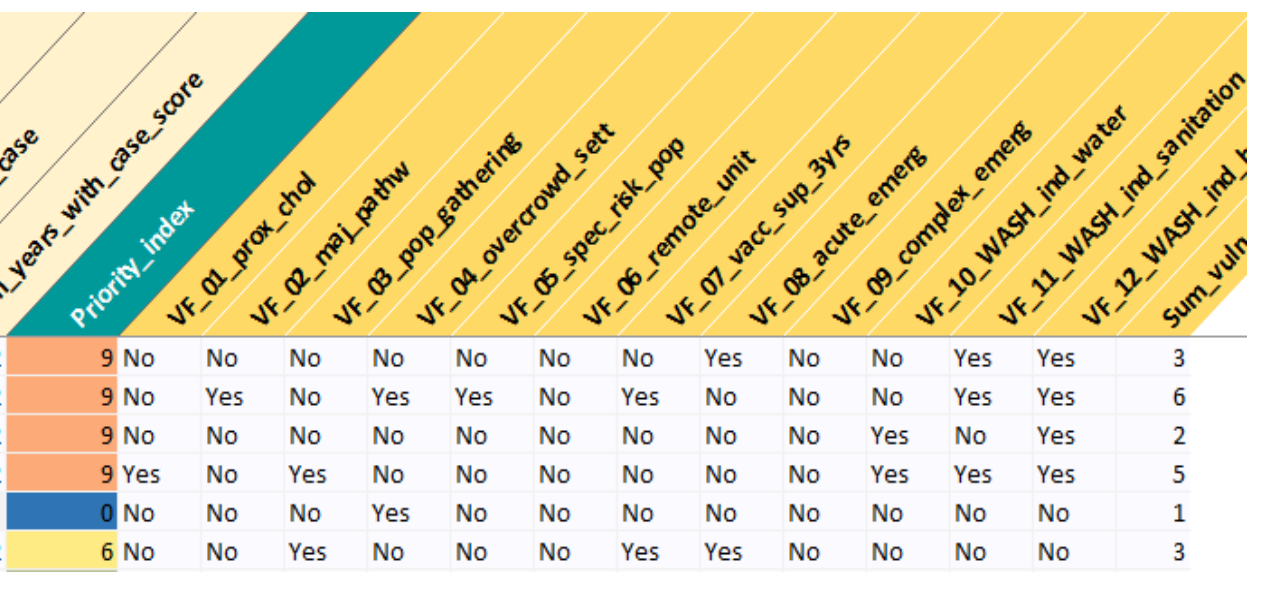

## How to use Sheet R.1?

### Do not manipulate nor modify the sheet R.1

- Calculations in the sheet R1 are used as the source of data for calculating all outputs (sheets R2 to R5)
- Manipulations in the sheet R.1 may **interfere with the outputs**

### Use the sheet R.5 instead

- Sheet R.5 shows the same variables as sheet R.1
- To sort/manipulate/explore the outputs displayed in the sheet R1, use the sheet R5

# What is in sheet R.2?

### All parameters of the PAMI analysis are summarized in the sheet R2

#### Data overview

Summary statistics on the dataset analysed

#### Testing indicators

How testing is addressed in the analysis according to the representativeness of cholera testing

| DATA OVERVIEW                                                                                                    |                                                                                     | EPIDEMIOLOGICAL INDICATORS                                                                                                    |                                                                                                    |                                            |                                                            |  |  |  |  |  |  |  |  |  |
|----------------------------------------------------------------------------------------------------|-------------------------------------------------------------------------------------|----------------------------------------------------------------------------------------------------|----------------------------------------------------------------------------------------------------|--------------------------------------------|------------------------------------------------------------|--|--|--|--|--|--|--|--|--|
| Data description "<br>Number of NCP operational geographic units<br>Study period: start year<br>Study period: end year<br>Study period: number of years<br>Number of NCP operational geographic units with at least one case<br>Total number of cases<br>Total number of cases<br>Total number of deaths<br>Overall case fatality<br>Total number of suspect cases tested "<br>Total number of suspect cases tested positive "<br>Overall positivity rate " | 100<br>2017<br>2021<br>5<br>78<br>47,483<br>679<br>1.4%<br>22,851<br>9,194<br>40.2% | Epidemiolo<br>Incidence (100,000 pers.y-1)*<br>Mortality (100,000 pers.y-1)*<br>Persistence (% of weeks with ≥ one case)*<br>*Colculated out of geographic units with indicator value X0<br>Colculated out of geographic units with indicator value X0<br>Epidemiological indicator | ogical indicator score thre<br>Median<br>80th percentile<br>Median<br>80th percentile<br>Median<br>80th percentile<br><b>1 point</b><br>0 point <b>1 point</b> | esholds<br>icators<br>Score<br>2 points    | 21.30<br>62.54<br>0.65<br>1.83<br>10.2<br>22.1<br>3 points |  |  |  |  |  |  |  |  |  |
| The totals are calculated for the entitle set of geographical units over the study period<br>"Regardless of the testing method applied                                                                                                    |                                                                                     | Mortality                                                                                                    | No >0 and <<br>No >0 and <                                                                                                    | ≥ median and < 80th<br>≥ median and < 80th | ≥ 80th                                                     |  |  |  |  |  |  |  |  |  |
|                                                                                                    | TESTING                                                                             | NDICATORS                                                                                                    |                                                                                                    |                                            |                                                            |  |  |  |  |  |  |  |  |  |
|                                                                                                    |                                                                                     | For what percentage of w<br>≥ 50%                                                                                                    | eekly testing coverage<br>weeks was at least one suspected ch                                                                                                  | olera case tested?                         |                                                            |  |  |  |  |  |  |  |  |  |

| Assessment of representativeness of cholera testing                                                                                                    |                                                             |                            |                           |
|----------------------------------------------------------------------------------------------------|-------------------------------------------------------------|----------------------------|---------------------------|
| Step 1<br>Number of NCP operational geographic units with weekly testing coverage $\ge$ 50%.<br>Percentage of NCP operational geographic units (with at least one case) with testing coverage $\ge$ 50% is weekly testing coverage $\ge$ 50% in at least 80% of the NCP operational geographic units of the | 69<br>88.5%<br>Yes                                          |                            |                           |
| Level of representativeness of testing                                                                                                    | Acceptable                                                  |                            | Acce                      |
| Inclusion of positivity rate score into the priority index                                                                                                    | Yes, positivity rate score included into the priority index |                            | Positivity ra<br>included |
| Step 2                                                                                                    |                                                             |                            |                           |
| Number of NCP operational geographic units with weekly testing coverage > 0%<br>Percentage of NCP operational geographic units with testing coverage > 0%                                                                                                    | NA                                                          | Weekly testing<br>coverage | י י                       |
| Is the weekly testing coverage > 0 in at least 80% of the NCP operational geographic units of the<br>country ?                                                                                                    | NA                                                          | Acceptable                 | Positi                    |
| Level of representativeness of testing                                                                                                    | NA                                                          | Suboptimal                 | Num.<br>confi             |
| Inclusion of the num. of years with case(s) tested positive score into the priority index                                                                                                    | NA                                                          | Insufficient               |                           |
| NA: not applicable<br>*Regardless of the testing method applied                                                                                                    |                                                             | *Ai4: Not applicable       |                           |

esting indic

of years with

med case(s

NA<sup>\*</sup>

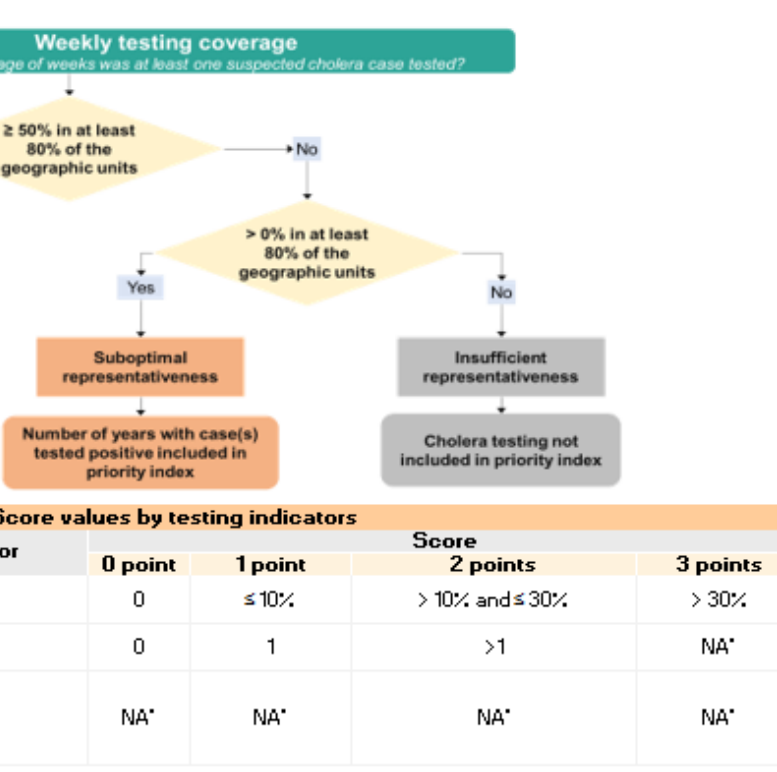

#### Epidemiological indicators

Scoring scale of epidemiological indicators according to their distribution

# How to use Sheet R.2?

### Use the figures provided in the Sheet R.2 to:

- Detect any inconsistency that may indicate errors in the dataset or its formatting (data overview)
- Understand how the priority index was calculated (epidemiological indicators, testing indicators)
- Extract key figures of the PAMIs analysis for discussion at the stakeholder validation
- Document key figures of the PAMIs analysis in the **report on PAMI identification**

# What is in sheet R.3?

### **Stratified by priority index value**

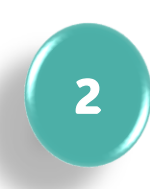

3

### **Proxy on the feasibility of interventions in PAMIs**

Cumulative # of geo units and % of the population in geo units with a priority index ≥ priority index value

#### **Proxy on the potential impact of interventions in PAMIs**

Cumulative # and % of cholera cases and deaths in geo units with a priority index  $\geq$  priority index value

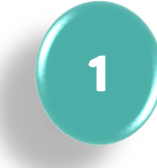

|                | •                |                  |                   |                  |            |            | •             |                   |                |                |                   |                |
|----------------|------------------|------------------|-------------------|------------------|------------|------------|---------------|-------------------|----------------|----------------|-------------------|----------------|
| Priority index | Number of        | Cum. number of   | Rel. % of num. of | Total population | Rel. % of  | Cum. % of  | Num. of cases | Rel. % of num. of | Cum. % of num. | Num. of deaths | Rel. % of num. of | Cum. % of num. |
| values         | geographic units | geographic units | geographic units  |                  | population | population |               | cases             | of cases       |                | deaths            | deaths         |
| <b>↓</b>       |                  |                  |                   |                  |            |            |               |                   |                |                |                   |                |
| 12             | 1                | 1                | 1.0%              | 372,328          | 1.7%       | 1.7%       | 7,404         | 15.6%             | 15.6%          | 47             | 6.9%              | 6.9%           |
| 11             | 4                | 5                | 4.0%              | 1,082,936        | 4.9%       | 6.6%       | 10,719        | 22.6%             | 38.2%          | 86             | 12.7%             | 19.6%          |
| 10             | 9                | 14               | 9.0%              | 2,482,153        | 11.2%      | 17.8%      | 16,110        | 33.9%             | 72.1%          | 141            | 20.8%             | 40.4%          |
| 9              | 16               | 30               | 16.0%             | 3,440,568        | 15.5%      | 33.3%      | 8,283         | 17.4%             | 89.5%          | 198            | 29.2%             | 69.5%          |
| 8              | 6                | 36               | 6.0%              | 1,174,687        | 5.3%       | 38.6%      | 1,957         | 4.1%              | 93.7%          | 81             | 11.9%             | 81.4%          |
| 7              | 7                | 43               | 7.0%              | 1,485,332        | 6.7%       | 45.3%      | 1,242         | 2.6%              | 96.3%          | 64             | 9.4%              | 90.9%          |
| 6              | 13               | 56               | 13.0%             | 2,667,462        | 12.0%      | 57.3%      | 1,239         | 2.6%              | 98.9%          | 37             | 5.4%              | 96.3%          |
| 5              | 6                | 62               | 6.0%              | 1,411,159        | 6.4%       | 63.7%      | 308           | 0.6%              | 99.5%          | 13             | 1.9%              | 98.2%          |
| 4              | 5                | 67               | 5.0%              | 1,099,903        | 5.0%       | 68.7%      | 149           | 0.3%              | 99.8%          | 9              | 1.3%              | 99.6%          |
| 3              | 5                | 72               | 5.0%              | 956,310          | 4.3%       | 73.0%      | 57            | 0.1%              | 100.0%         | 2              | 0.3%              | 99.9%          |
| 2              | 6                | 78               | 6.0%              | 1,382,814        | 6.2%       | 79.2%      | 15            | 0.0%              | 100.0%         | 1              | 0.1%              | 100.0%         |
| 0              | 22               | 100              | 22.0%             | 4,607,481        | 20.8%      | 100.0%     | 0             | 0.0%              | 100.0%         | 0              | 0.0%              | 100.0%         |
| Grand Total    | 100              |                  | 100.0%            | 22,163,133       | 100.0%     |            | 47,483        | 100.0%            |                | 679            | 100.0%            |                |

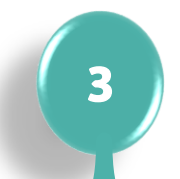

# How to read sheet R.3?

# Illustration

| Priority index<br>values<br>↓↓ | Number of geographic units | Cum. number of geographic units | Rel. % of num. of geographic units | Total population | Rel. % of population | Cum. % of population | Num. of cases | Rel. % of num. of<br>cases | Cum. % of num.<br>of cases | Num. of deaths | Rel. % of num. of<br>deaths | Cum. % of num.<br>deaths |
|--------------------------------|----------------------------|---------------------------------|------------------------------------|------------------|----------------------|----------------------|---------------|----------------------------|----------------------------|----------------|-----------------------------|--------------------------|
| 12                             | 1                          | 1                               | 1.0%                               | 372,328          | 1.7%                 | 2%                   | 7,404         | 15.6%                      | 16%                        | 47             | 6.9%                        | 7%                       |
| 11                             | 4                          | 5                               | 4.0%                               | 1,082,936        | 4.9%                 | 7%                   | 10,719        | 22.6%                      | 38%                        | 86             | 12.7%                       | 20%                      |
| 10                             | 9                          | 14                              | 9.0%                               | 2,482,153        | 11.2%                | 18%                  | 16,110        | 33.9%                      | 72%                        | 141            | 20.8%                       | 40%                      |
| 9                              | 16                         | 30                              | 16.0%                              | 3,440,568        | 15.5%                | 33%                  | 8,283         | <b>17.</b> 4%              | 90%                        | 198            | 29.2%                       | 70%                      |
| 8                              | 6                          | 36                              | 6.0%                               | 1,174,687        | 5.3%                 | 39%                  | 1,957         | 4.1%                       | 94%                        | 81             | 11.9%                       | 81%                      |
| 7                              | 7                          | 43                              | 7.0%                               | 1,485,332        | 6.7%                 | 45%                  | 1,242         | 2.6%                       | 96%                        | 64             | 9.4%                        | 91%                      |
| 6                              | 13                         | 56                              | 13.0%                              | 2,667,462        | 12.0%                | 57%                  | 1,239         | 2.6%                       | 99%                        | 37             | 5.4%                        | 96%                      |
| 5                              | 6                          | 62                              | 6.0%                               | 1,411,159        | 6.4%                 | 64%                  | 308           | 0.6%                       | 100%                       | 13             | 1.9%                        | 98%                      |
| 4                              | 5                          | 67                              | 5.0%                               | 1,099,903        | 5.0%                 | 69%                  | 149           | 0.3%                       | 100%                       | 9              | 1.3%                        | 100%                     |
| 3                              | 5                          | 72                              | 5.0%                               | 956,310          | 4.3%                 | 73%                  | 57            | 0.1%                       | 100%                       | 2              | 0.3%                        | 100%                     |
| 2                              | 6                          | 78                              | 6.0%                               | 1,382,814        | 6.2%                 | 79%                  | 15            | 0.0%                       | 100%                       | 1              | 0.1%                        | 100%                     |
| 0                              | 22                         | 100                             | 22.0%                              | 4,607,481        | 20.8%                | 100%                 | 0             | 0.0%                       | 100%                       | 0              | 0.0%                        | 100%                     |
| Grand Total                    | 100                        |                                 | 100.0%                             | 22,163,133       | 100.0%               |                      | 47,483        | 100.0%                     |                            | 679            | 100.0%                      |                          |

#### If priority index threshold set to $\geq$ 9

- **Feasibility of interventions in PAMIs** 
  - 30 geo units would be PAMIs
  - 33% of the population

- - 70% of the cholera deaths •

### Potential impact of interventions in PAMIs • 90% of the cholera cases

## How to use Sheet R.3?

#### Figures in the sheet R.3 are used to set the priority index threshold

- **Explore and discuss** different threshold scenario at the stakeholder validation for setting the priority index threshold
- Determine the best balance between feasibility and impact
- **Document** how the priority index was selected in the report on PAMI identification

# What is in sheet R.4?

#### Only applicable if vulnerability factors are included in the PAMI analysis

Areas with high population density or overcrowded settings (e.g., urban slums, refugees/ID camps)

|                  | VF_04_overcrowd_se |    |
|------------------|--------------------|----|
| Priority_index 斗 | Yes                | No |
| 12               | 1                  |    |
| 11               | 1                  | 3  |
| 10               | 5                  | 4  |
| 9                | 6                  | 10 |
| 8                | 2                  | 4  |
| 7                | 2                  | 5  |
| 6                | 3                  | 10 |
| 5                | 2                  | 4  |
| 4                | 2                  | 3  |
| 3                | 2                  | 3  |
| 2                | 1                  | 5  |
| 0                | 6                  | 16 |
| Grand Total      | 33                 | 67 |

### For each vulnerability factor and stratified by priority index value

Number of geo units where the vulnerability factor is present

# How to manipulate sheet R.4?

### To see the geo units where the vulnerability factor is present for a given priority index value

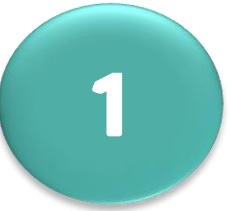

# Select the cell you would like to explore

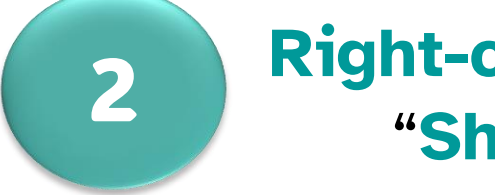

#### Right-click and choose "Show Details"

reas with high population density or overcrowded settings (e.g., urban slums, refugees/ID camps Calibri • 11 • A A \$ Cn v B I Priority index 12 11 10 Search the menus Copy Eormat Cells... Number Format... Befresh 6 33 Grand Total Sort ÷ X Remove " \* Summarize Values By ٠ Show Values As Show Details Value Field Settings... PivotTable Options... Show Field List

Areas with high population density or overcrowded settings (e.g., urban slums, refugees/ID camps)

|                  | VF_04_overcrowd_se |    |
|------------------|--------------------|----|
| Priority_index 斗 | Yes                | No |
| 12               | 1                  |    |
| 11               | 1                  | 3  |
| 10               | 5                  | 4  |
| 9                | 6                  | 10 |
| 8                | 2                  | 4  |
| 7                | 2                  | 5  |
| 6                | 3                  | 10 |
| 5                | 2                  | 4  |
| 4                | 2                  | 3  |
| 3                | 2                  | 3  |
| 2                | 1                  | 5  |
| 0                | 6                  | 16 |
| Grand Total      | 33                 | 67 |

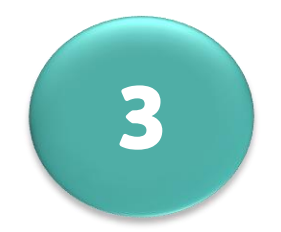

#### A new Excel sheet opens

| Unique_id 💌 | Admin_1    | Admin_2     | - |
|-------------|------------|-------------|---|
| id_284      | admin_1_17 | admin_2_284 |   |
| id_067      | admin_1_04 | admin_2_067 |   |
|             |            |             |   |

25

If vulnerability factors were included in the PAMI analysis

### Use the figures provided in the sheet R.4 to:

- Guide the discussions on additional PAMIs at the stakeholder validation
  - Explore vulnerability factors present in geo units that have a priority index value below the priority index threshold

# What is in sheet R.5?

### **Content similar to Sheet R.1** All indicators calculated to identify PAMIs

| / <b>-</b> | Unitere 10 | karin i       | sein ? | ord west | NINGO SIT |      | and sum | eatro sur | vested sin | wed Post aim | A WERK SUM | And Past and | nddence | dence scale | AG INN | alw sore | seistence | sterice scare | 1909 - COL & SS | ANNIN TOR | Ballaria Soa e | es 6 with case | 88 5 MIR C8 | ow her | A Pro and | Lna pare | 900 90 <sup>800100</sup> | A & COND Set | specitit pop | Jenote print | sc ap are | adie eneg | onia one o | Asst Ind water | and ind south | a had man a |
|------------|------------|---------------|--------|----------|-----------|------|---------|-----------|------------|--------------|------------|--------------|---------|-------------|--------|----------|-----------|---------------|-----------------|-----------|----------------|----------------|-------------|--------|-----------|----------|--------------------------|--------------|--------------|--------------|-----------|-----------|------------|----------------|---------------|-------------|
| id_282     | admin_1_17 | 7 admin_2_282 | 261    | 1861639  | 372327.8  | 7404 | 47      | 1877      | 672        | 256          | 210        | 397.71       | 3       | 2.53        | 3      | 98.1     | 3         | 82            | 36              | 3         | 5              | 2              | 12          | Yes    | Yes       | No       | Yes                      | Yes          | Yes          | Yes          | Yes       | No        | Yes        | Yes            | No            | 9           |
| id033      | admin_1_0  | 2 admin_2_033 | 261    | 1052119  | 210423.8  | 1298 | 27      | 690       | 83         | 92           | 85         | 123.37       | 3       | 2.57        | 3      | 35.2     | 3         | 92            | 12              | 2         | 5              | 2              | 11          | No     | No        | No       | No                       | No           | No           | No           | No        | No        | Yes        | Yes            | Yes           | 3           |
| id_099     | admin_1_08 | 6 admin_2_099 | 261    | 1629267  | 325853.4  | 1086 | 21      | 623       | 246        | 60           | 49         | 66.66        | 3       | 1.29        | 2      | 23       | 3         | 82            | 39              | 3         | 3              | 2              | 11          | No     | Yes       | No       | No                       | No           | No           | No           | No        | No        | Yes        | Yes            | Yes           | 4           |
| id_225     | admin_1_14 | 4 admin_2_225 | 261    | 1377360  | 275472    | 7483 | 10      | 3230      | 2228       | 224          | 166        | 543.29       | 3       | 0.73        | 2      | 85.8     | 3         | 74            | 69              | 3         | 5              | 2              | 11          | No     | Yes       | No       | Yes                      | Yes          | No           | Yes          | No        | No        | Yes        | No             | Yes           | 6           |
| id_281     | admin_1_17 | 7 admin_2_281 | 261    | 1355933  | 271186.6  | 852  | 28      | 125       | 35         | 111          | 87         | 62.84        | 3       | 2.07        | 3      | 42.5     | 3         | 78            | 28              | 2         | 5              | 2              | 11          | Yes    | No        | Yes      | No                       | No           | No           | Yes          | Yes       | No 🗾      | Yes        | Yes            | Yes           | 7           |
| id_051     | admin_1_03 | 3 admin_2_051 | 261    | 1710085  | 342017    | 3131 | 31      | 2052      | 254        | 73           | 58         | 183.09       | 3       | 1.81        | 2      | 28       | 3         | 79            | 12              | 2         | 5              | 2              | 10          | Yes    | Yes       | Yes      | Yes                      | Yes          | No           | No           | Yes       | No 🗾      | Yes        | Yes            | Yes           | 9           |
| id_096     | admin_1_08 | 6 admin_2_096 | 261    | 827377   | 165475.4  | 300  | 19      | 181       | 66         | 54           | 39         | 36.26        | 2       | 2.30        | 3      | 20.7     | 2         | 72            | 36              | 3         | 3              | 2              | 10          | No     | No        | No       | No                       | No           | No           | No           | No        | No 🗾      | Yes        | Yes            | Yes           | 3           |
| id_121     | admin_1_0  | 7 admin_2_121 | 261    | 1548737  | 309747.4  | 439  | 13      | 242       | 95         | 103          | 81         | 28.35        | 2       | 0.84        | 2      | 39.5     | 3         | 79            | 39              | 3         | 5              | 2              | 10          | No     | Yes       | No       | Yes                      | No           | No           | Yes          | No        | No 🗾      | Yes        | Yes            | No            | 5           |
| id_158     | admin_1_0  | 8 admin_2_158 | 261    | 551548   | 110309.6  | 332  | 21      | 231       | 85         | 54           | 39         | 60.19        | 2       | 3.81        | 3      | 20.7     | 2         | 72            | 37              | 3         | 4              | 2              | 10          | No     | Yes       | No       | No                       | No           | No           | No           | No        | No 🗾      | Yes        | Yes            | Yes           | 4           |
| id_224     | admin_1_14 | 4 admin_2_224 | 261    | 987011   | 197402.2  | 1061 | 16      | 201       | 79         | 37           | 28         | 107.50       | 3       | 1.62        | 2      | 14.2     | 2         | 76            | 39              | 3         | 4              | 2              | 10          | Yes    | Yes       | Yes      | Yes                      | Yes          | Yes          | Yes          | Yes       | No 🗾      | Yes        | Yes            | Yes           | 11          |
| id_227     | admin_1_14 | 4 admin_2_227 | 261    | 2705876  | 541175.2  | 4585 | 10      | 3153      | 1170       | 164          | 138        | 169.45       | 3       | 0.37        | 1      | 62.8     | 3         | 84            | 37              | 3         | 5              | 2              | 10          | No     | Yes       | No       | Yes                      | Yes          | Yes          | Yes          | No        | No 🗾      | Yes        | Yes            | Yes           | 8           |
| id_231     | admin_1_14 | 4 admin_2_231 | 261    | 2234942  | 446988.4  | 4537 | 14      | 2685      | 1376       | 195          | 170        | 203.00       | 3       | 0.63        | 1      | 74.7     | 3         | 87            | 51              | 3         | 5              | 2              | 10          | No     | Yes       | Yes      | No                       | Yes          | No           | Yes          | Yes       | No 🗾      | Yes        | Yes            | Yes           | 8           |
| id_277     | admin_1_15 | 5 admin_2_277 | 261    | 939258   | 187851.6  | 1061 | 5       | 827       | 433        | 105          | 84         | 112.96       | 3       | 0.53        | 1      | 40.2     | 3         | 80            | 52              | 3         | 5              | 2              | 10          | Yes    | Yes       | Yes      | No                       | No           | Yes          | Yes          | No        | No        | Yes        | Yes            | No            | 7           |
| id_305     | admin_1_18 | 3 admin_2_305 | 261    | 905929   | 181185.8  | 664  | 12      | 169       | 93         | 30           | 22         | 73.30        | 3       | 1.33        | 2      | 11.5     | 2         | 73            | 55              | 3         | 4              | 2              | 10          | Yes    | Yes       | No       | Yes                      | Yes          | No           | No           | No        | No 🗾      | Yes        | Yes            | No            | 6           |
| id 005     | admin 1.0  | 1 admin 2 005 | 261    | 268814   | 53762.8   | 199  | 11      | 114       | 11         | 28           | 22         | 74.03        | 3       | 4 09        | 3      | 10.7     | 2         | 79            | 10              | 1         | 2              | 2              |             | No     | No        | No       | No                       | No           | No           | No           | Yes       | No        | No         | Yes            | Yes           | 3           |

# How to use Sheet R.5?

### Manipulate the data in the sheet R.5

For example, sort or filter the data by priority index value

### **Export a copy of the sheet R.5**

This export can be used for:

• Importation in a **statistical software** 

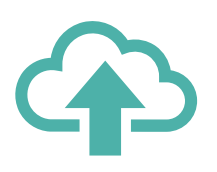

- Importation in a **GIS software** to map PAMIs
- **Discussing** specific geo units at the stakeholder validation
- **Taking notes** at the stakeholder validation

# Wrap up

The GTFCC PAMI Excel computes all calculations and generates the following outputs

### Sheet R.2 Overview tables

- Parameters of the PAMI analysis
- Useful to understand the analysis performed and for consistency checks

### Sheet R.3 Priority index summary

- Proxy on feasibility & impact of interventions
- Useful to set the priority index threshold at the stakeholder validation

### Sheet R.4 Additional factors tables If vulnerability factors included in the analysis

- Summary information on the presence/absence of vulnerability factors
- Useful to discuss the inclusion of additional PAMIs at the stakeholder validation

#### Sheet R.5 | Table PAMIs Export

- Summarizes all calculations
- Useful for GIS mapping, additional analysis, etc.

## Learn more

### Watch videos to see how to use the PAMI Excel tool https://tinyurl.com/tutoexcelPAMIcontrol

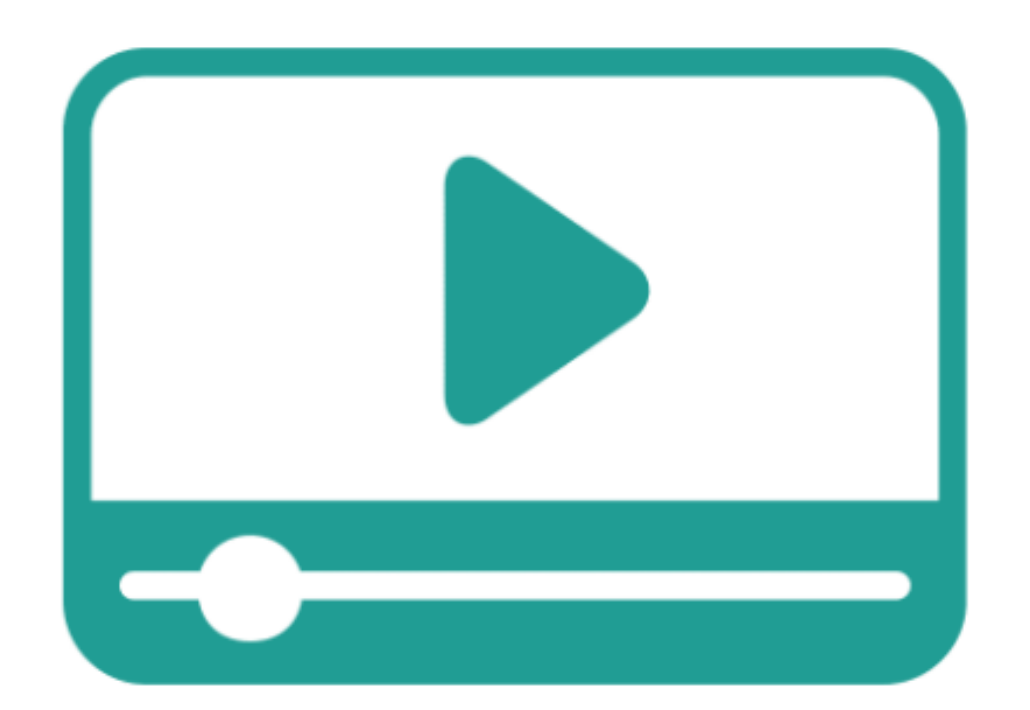

- Get ready to use the PAMI Excel tool
- **Upload data in the PAMI Excel tool**
- **Explore the outputs of the PAMI Excel tool**

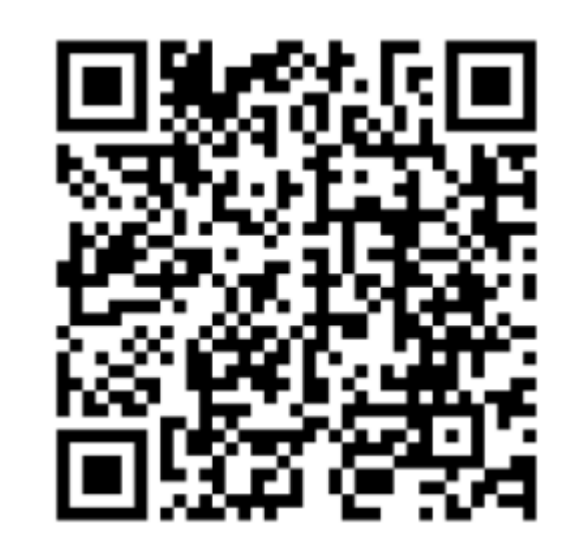

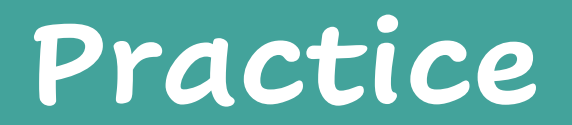

### **Practice using the PAMI Excel tool with an exercise**

Access the exercise

https://tinyurl.com/PAMIcontrolPractice

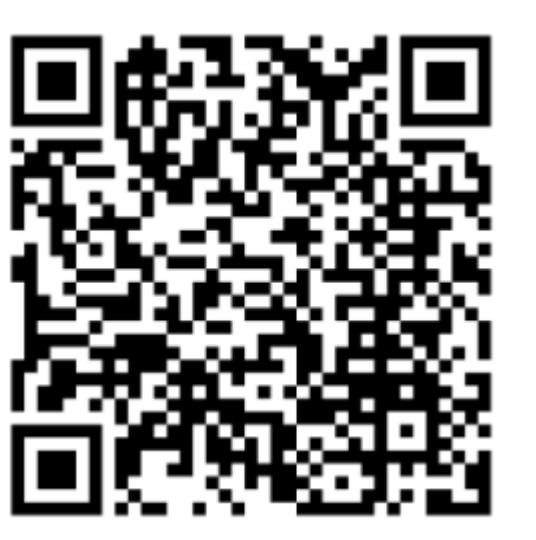

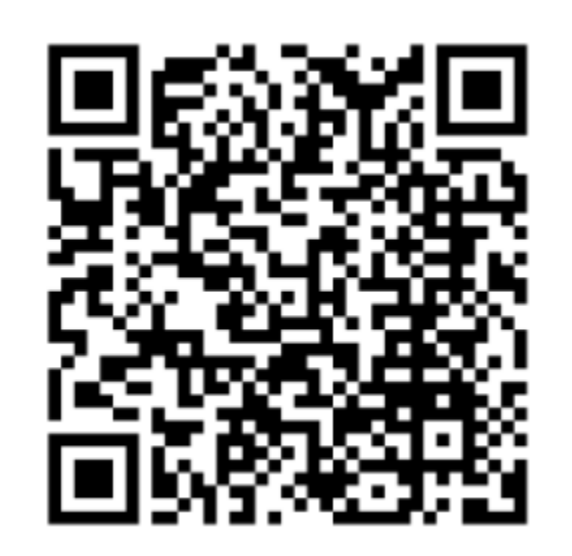

Takes about 15 minutes to complete

#### **Check your answers**

#### https://tinyurl.com/PAMIcontrolAnswers

# Together we can #Endcholera

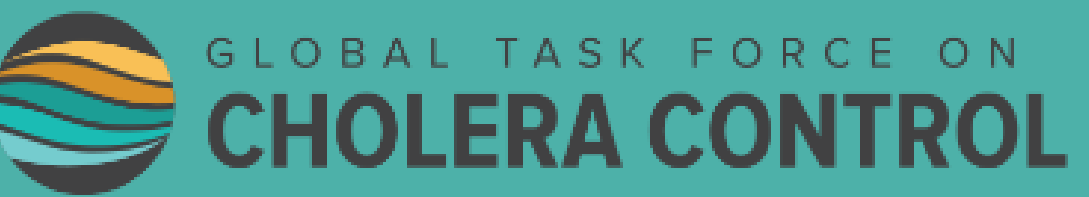

# N DL